# Library information bulletin

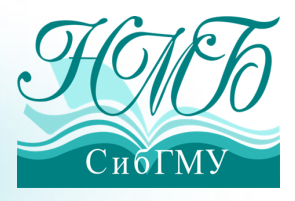

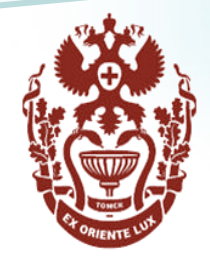

# Nota Bene!

Scientific Medical Library Siberian State Medical University

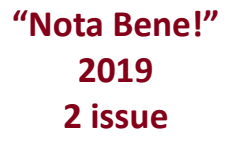

#### **Dear Friends!**

You have become the students of Siberian Medical University and, accordingly, the readers of the Scientific Medical Library. We hope that spending time in the library will be pleasant, comfortable and informative. We work for You! Director of the Scientific Medical library — Marina V. Terekhova

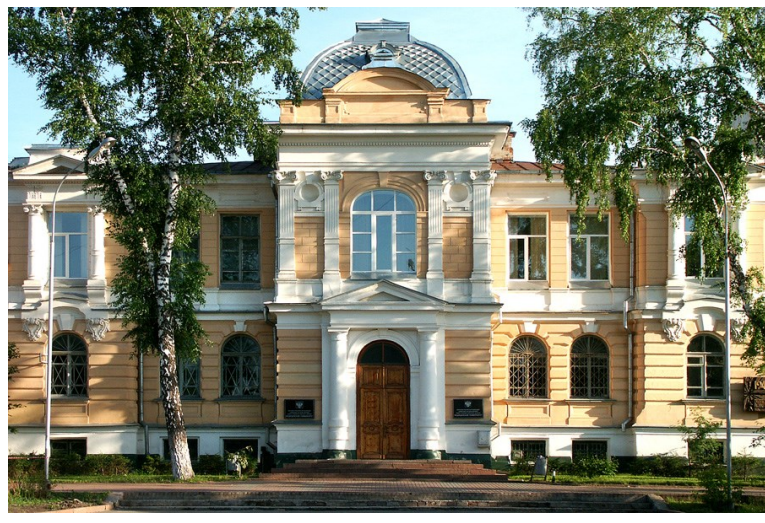

## Library departments

### New issue contains:

| Library departments       | 1   |
|---------------------------|-----|
| Terms of use              | 2   |
| Room plans of the library | 3   |
| Library official site     | 4-5 |
| Digital bookshelf         | 6   |
| Remote access to          |     |
| resources                 | 5   |
| Clinical Kov              | 6   |

Library informational center of serving students (2, Moskovsky tr., camp.7 (Educational – laboratory campus, Unit A) Opening hours: Lending library: Mon– Fri: 10.00 – 20.00; Sat-Sun – days off. Internet class: Mon– Fri: 8.00 - 20.00; Sat: 10.00–18.00–Sun: 10.00-17.00 Library doesn't work every last Thursday of a month . A student reading hall is open for visits 24/7.

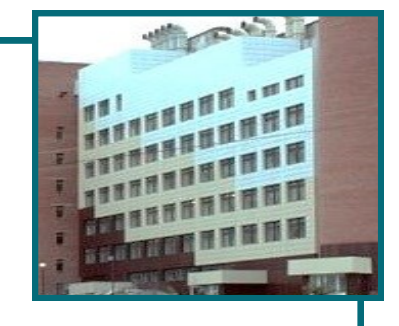

Tel.: 8(3822) 901-101, additional 1816, e-mail: vishnyakova@medlib.tomsk.ru

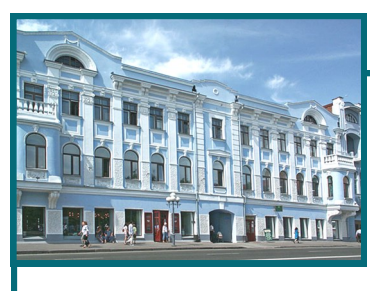

Scientific Medical Library of SSMU (107, Lenin Avenue) *Opening hours:* Mon– Fri: 10.00-19.00, Sat: 10.00 – 18.00, Sun – day off ; Library doesn't work every last Friday of a month. Tel.: 8(3822) 901-101, additional **1769**, e-mail: medlib@tomsk.ru, medlib@ssmu.ru

You can find an digital version of the bulletin on : <u>http://medlib.tomsk.ru</u>

## Library terms of Use

Medical-scientific library provides its readers with literature in three ways:

- 1. Most of books are available in reading halls
- 2. Manuals of SSMU are available for home reading
- 3. And all students have access to the **digital resources**

The library gives **manuals of SSMU** on hands for one academic year or one semester - depending on the discipline.

### **Attention!**

You must **return the literature** that was on your hands **after the end of session**.

If you do not return it in time, there will be charged a fine! (it grows with the time).

Students who take books out of the reading hall will also be fined.

Don't lose your library card! Recovery is paid.

## Your library card

You get it during your first visit to the library and need it to get printed books or access to its digital analogs.

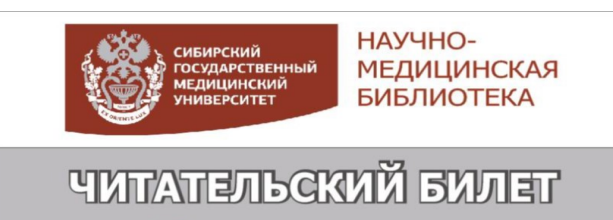

Nº E0400150A0D8B922

E-mail: medlib@tomsk.ru http://medlib.tomsk.ru

The number of library card is your personal **password** to the *Remote access window* (see pg.5,7), and **login** is your surname written with capital letter in Latin transliteration.

You can visit reading halls in all our units (*look at the opening hours, pg. 1*). All our units have desktop computers and Wi-Fi.

## 24/7 reading hall

You can take books for use in the reading hall in the follow time:

Weekdays - from 8 am to 8 pm

Saturday - from 10 am to 6 pm

Sunday - from 10 am to 5 pm

During the night you can read your own books and manuals of SSMU on or use computers.

Computer class in Library information Center is open in the same hours

## Room plans of Library Information Center 1st floor:

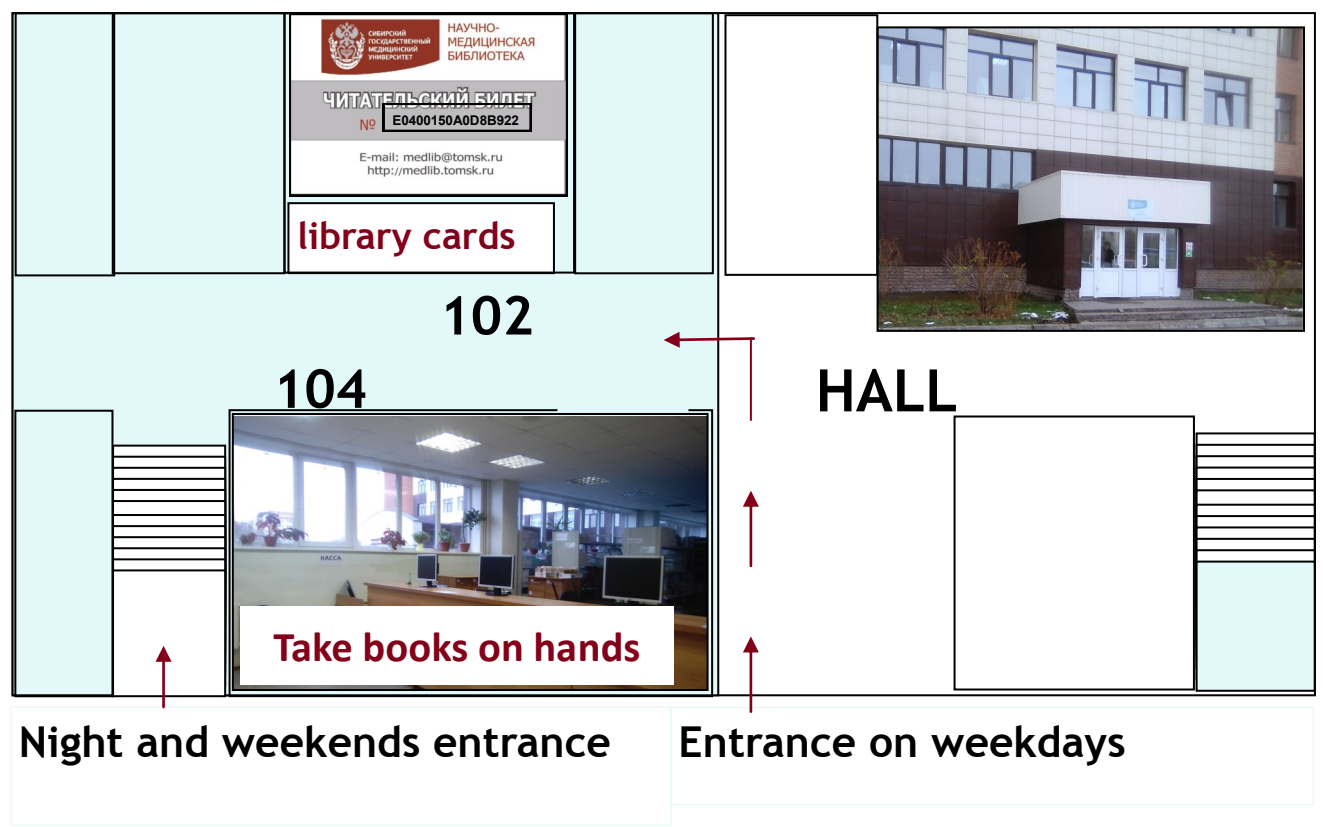

## 2nd floor:

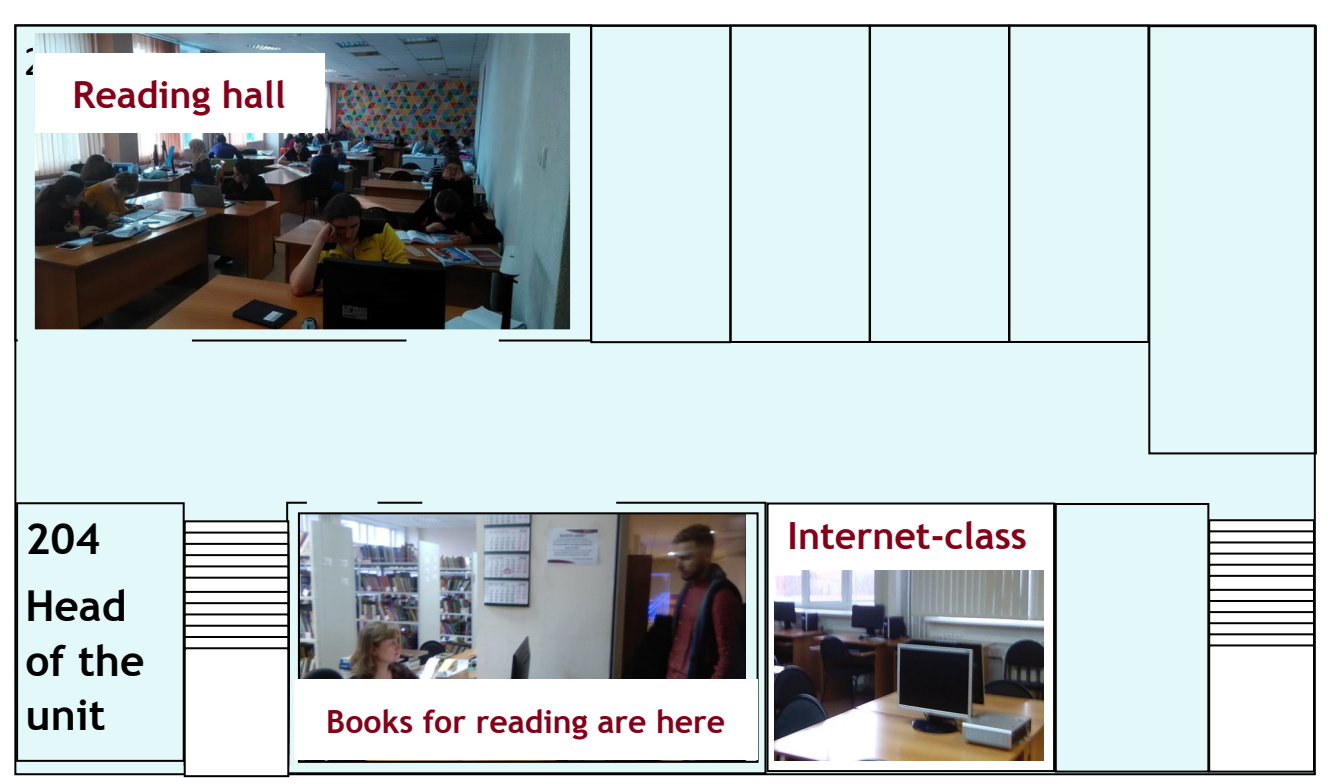

## Library site

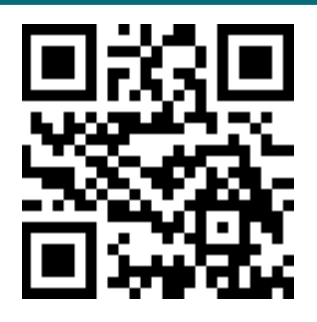

# Welcome to our website!

## medlib.tomsk.ru

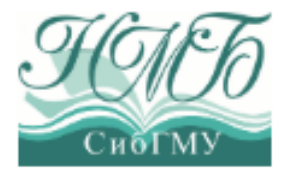

## Scientific Medical Library

Siberian State Medical University

СибГМУ the main Contacts opening hours About Us All for study servi Test access to full-text collection "in The latest research from Science webinar English Medicine" EBS BiblioRossiki in English Sign up for the latest research It's useful Webinar on Science in English: Genetic and epigenetic Keyboard shortcuts to Characterizing influencers of CRISPR-Cas genome-wide nuclease activity using change language are usually CHANGE-seq (Characterization of genetic and epigenetic factors genome nuclease activity CRISPR-Ca Alt+Shift or Ctrl+Shift. using CHANGE-seq) Read more ---Webinars Web of Science - New Season -Bibliography Timetable 1 course Most common computer terms in Russian: ted Dear freshmen, the site appeared schedule on bibliography (September-November). Find it, you can in Mail - Почта the tab "For study" under "schedule on Bibliography." **Password** - Пароль Pay attention to what is now the classes will be conducted in two areas. Look carefully schedule! Login - (noun) Имя пользователя, (verb) - Войти, Вход Logout - Выйти Search - Поиск, Найти Save - Сохранить **Cancel** - Отмена, Отменить Shut down - Завершение работы Researcher Webinar: impulses,

intentions, and the science of evil

and the same state of the same

Our website gives information about the library services, news, events and changes in the work of the library and links to the digital resources.

| Tomsk,<br>Lenin av., 107<br>(3822) 51-53-15<br>medlib@tomsk.ru                                               | This is the <b>address</b> where we are situated                                                                                    |
|----------------------------------------------------------------------------------------------------|----------------------------------------------------------------------------------------------------|
| s 🤳 👁                                                                                                    | Don't forget to <b>select language</b> before work                                                                                  |
| Search Catalog<br>Search                                                                                     | <b>Search</b> bar for searching printed and digital books, journals and articles by keywords, title and author                      |
|                                                                                                    | Window of <b>remote access</b> allows to use sub-<br>scribed resources outside the library                                          |
| PUBLIC ACTIVITY                                                                                              | <b>Library resources</b> include: digital catalogue,<br>digital library of SSMU publishing house and<br>some other database         |
| Online entry to the library<br>Renewals literature ANL                                                       | Subscription and open resources contain books and journals for reading online                                                       |
| <ul> <li>&gt; library resources</li> <li>&gt; Subscription databases</li> <li>&gt; open resources</li> </ul> | For your convenience we've made <b>an</b><br><b>e-shelf.</b> here you'll find all electronic books,<br>recommended by your teachers |
| Your e-shelf<br>news                                                                                         | You can get recommendation on how to solve any problem on <b>Facebook</b>                                                           |
| ads Please note! Feedback                                                                                    | В f Центр<br>Общественного<br>Доступа<br>НМБ СибГМУ                                                                                 |

# How to use digital bookshelf?

E-bookshelf is a list of local and subscribed resources, that are recommended by your teachers. Links lead to full texts. Manuals of SSMU are available for downloading. Books from subscribed resources are only for reading online.

| DEPARTMENT                                                                      | 1 COURSE                                                                                                    | 2ND YEAR          | 3RD YEAR          | 4TH YEAR   | 5 COURSE        | COURSE 6       |
|---------------------------------------------------------------------------------|----------------------------------------------------------------------------------------------------|-------------------|-------------------|------------|-----------------|----------------|
| Medical Faculty                                                                 |                                                                                                    |                   |                   |            |                 |                |
| Medical Faculty. stomatology                                                    | [7]                                                                                                    |                   |                   |            | [7]             |                |
| Faculty of Pediatrics                                                           |                                                                                                    |                   |                   |            |                 |                |
| Faculty of Pharmacy                                                             | 1<br>Northern and the second second seco | 2                 | 2                 | 2          | 2               |                |
| Medical and Biological Department<br>(biophysics, biochemistry,<br>cybernetics) |                                                                                                    |                   |                   |            |                 | <b>F</b>       |
| ICF. Clinical psychology                                                        | Ψ                                                                                                    | Ψ                 | Ψ                 | Ψ          | Ψ               | Ψ              |
| ICF. Nursing                                                                    | A                                                                                                    | Ä                 |                   |            |                 | 24.4FE         |
| Medicine. bilingual education                                                   |                                                                                                    |                   |                   |            | 뷺               | 関係             |
| Physical education. Elective courses<br>education (for all courses and facult   | s in phys<br>ies)                                                                                                    |                   |                   | X          |                 | 51 <b>7</b> 5  |
| electronic atlases                                                              |                                                                                                    | Here is<br>e-book | s your<br>(shelf. | Scar<br>it | n QR t<br>right | o open<br>now! |

#### Electronic textbooks for 2 courses "Medicine", bilingual education

#### Anatomy

Netter, FH Atlas of Human Anatomy [Electronic resource] / FH Netter. - 6th ed. - Philadelphia: Elsevier, 2014. - 531 p.

Sobotta, J. Atlas of Human Anatomy [Electronic resource]: english version with latin nomemclature / J. Sobotta; ed .: F. Paulsen, J. Waschke. - 15th ed. - München: Elsevier, 2011.

Vol. 1 : General anatomy and musculoskeletal system: 597 coloured plates with 700 figures. - 2011. -400 p.

Sobotta, J. Atlas of Human Anatomy [Electronic resource]: english version with latin nomemclature / aulsen, J. Waschke. - 15th ed. - München: Elsevier, 2011. J. Sobotta, ed

Vol. 2 : Internal Organs: 363 coloured plates with 441 figures. - 2011. - 259 p.

## Click on a title to read the book

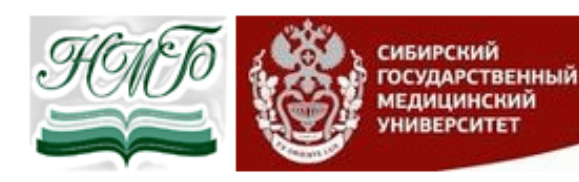

#### Удаленный доступ к электронным ресурсам НМБ СибГМУ

Вы обращаетесь к ресурсам, которые, на основании лицензионных соглашений с агрегаторами, дост

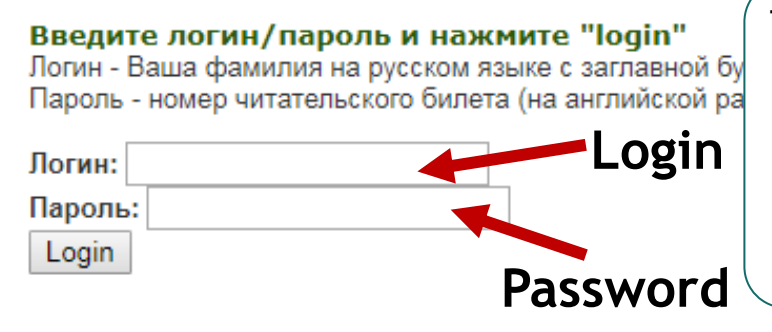

This window appears when you're directed to subscribed resources. You have to enter login (your surname with capital letter) and password (library card's number).

Physics: mechanics [Electronic resource]: on the discipline «Physics, mathematics» in accordance with the training program of foreign students enrolled in the «General medicine» speciality (bilingual education system) = Физика: механика : учебное пособие для иностранных студентов медицинских вузов (на английском языке) / L. A. Krasnobaeva [et al.]; rev.: O. N. Sulakshina; Siberian medical university (Tomsk). Tomsk : SSMU, 2077. - 81 p.

If you see 'SSMU' in book's description you can download it. Just click on book title

## **Pay attention!**

CLINICAL KEY

Links to books of Clinical Key often lead to main page of database instead of book content. You should close the page and open it again to

# ClinicalKey

ClinicalKey is a big clinical database for clinicians and medical students. It contains a lot of well

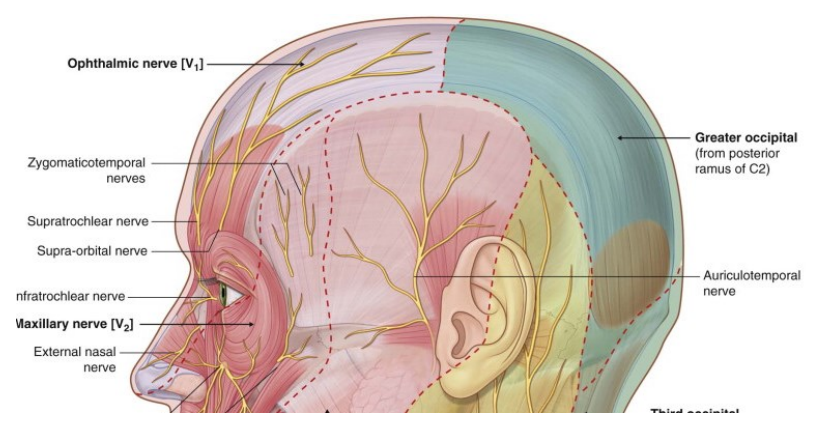

illustrated textbooks, guidelines, medical journals and videos.

### Clinical Key has two ways to find a book or information:

**Search** – searching by keywords in all types of content. You will get list of both book chapters and journal articles. Then you can filter search results by discipline, type of content etc.

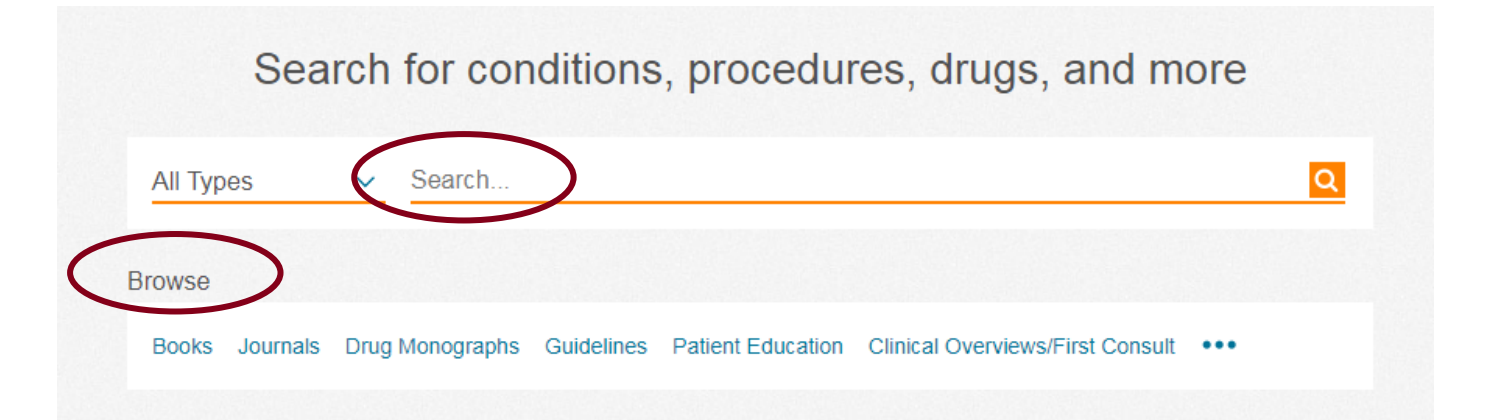

**Browse** – searching in the catalogue by the title. First of all you should to choose a category (for example "books" or "journals") and then enter a title or part of it. Also you can just choose category and collection (for example, "Anatomy" or "Medical education") an see the list of all titles in this category.

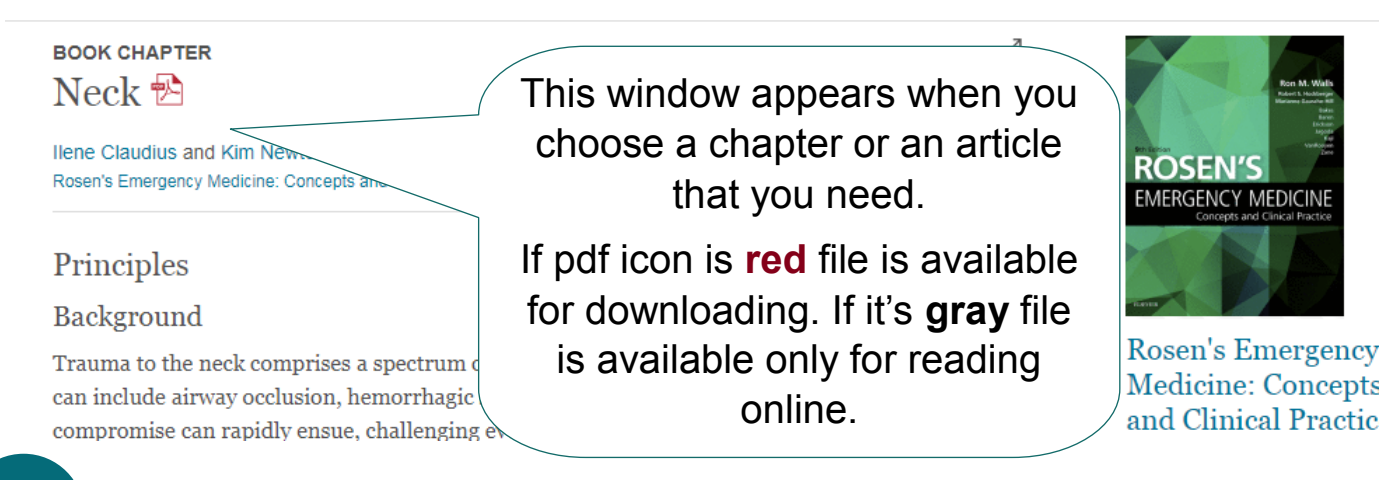